## Submitting claims to multiple Workers' Compensation Insurances

09/17/2024 3:46 pm EDT

To submit claims to multiple workers' compensation insurances, or for multiple workers' compensation injuries, you will need to submit a ticket to the **support team to** have the "multiple primary" feature enabled. Once the request is processed and the feature is activated, please follow the steps outlined below:

1. Please select a patient and navigate to the demographics screen.

2. Add the workers' compensation insurance information in the Worker's Comp tab and click Save Demographics.

| (See                                 | Phone:<br>Address: | 1001 N Rengsto | Email:       | jenny.adele.ha | rris@gmail.com | Date Add<br>Last Scheduled Ap | ed: June 2, 202<br>pt: Wed Jun 09 | 1<br>, 2021           |
|--------------------------------------|--------------------|----------------|--------------|----------------|----------------|-------------------------------|-----------------------------------|-----------------------|
|                                      | CDS:               | Adult Immuniza | ation Schedu | ule Age: 27-49 |                | Next Scheduled Ap             | <b>pt:</b> Tue Jul 00, 2          | 2021                  |
| ✓ onpatient access e                 | nabled             |                |              |                |                |                               |                                   |                       |
|                                      | labled             |                |              |                |                |                               |                                   |                       |
| rimary Provider                      |                    |                |              |                |                |                               |                                   |                       |
| Primary Provider                     | Demographics       | 🖶 Print Demo   | graphics     |                |                |                               | Vitals + Sc                       | hedule New Appointmen |
| Primary Provider<br>New Referral Fax | Demographics       | Print Demo     | graphics     | moking Status  | Flags Balanc   | e                             | Vitals + Sc                       | hedule New Appointmen |

Make sure you fill in the Date of Accident and Insurance Case # fields.

| Date of Accident                   | 01/01/2021             | -                                    |
|------------------------------------|------------------------|--------------------------------------|
| Insurance W.C.B. #                 | [                      |                                      |
| Insurance W.C.B. Rating Code       |                        |                                      |
| Insurance Carrier Code             |                        |                                      |
| Insurance Case #                   | 123456                 |                                      |
| State of Occurrence                | California             |                                      |
| Property & Casualty Agency Claim # |                        | *only for property & casualty claims |
| Workers comp notes                 |                        |                                      |
|                                    |                        |                                      |
|                                    |                        |                                      |
| Save Dem                           | ographics Save & Close |                                      |

3. Click on Manage Alternative Insurances and History.

| Important    | Demographics     | Insurances       | Authorizations | Smoking Status   | Flags Balan   | се            |                  |
|--------------|------------------|------------------|----------------|------------------|---------------|---------------|------------------|
| ✓ Sufficient | patient demograp | hics to bill ins | urance.        |                  |               |               |                  |
| Primary Ins  | Secondary Ins    | Tertiary Ins     | Primary Hosp   | Secondary Hosp   | Auto Accident | Worker's Comp | Durable Med Eqpt |
|              |                  |                  |                |                  |               |               |                  |
| Default Wo   | orker's Comp     | ensation         | Manage Alte    | ernative Insurar | nces & Histor | у             |                  |

4. On this screen you will see the patient's workers' comp insurance that you just entered.

## 5. To add another workers' comp insurance click on **+Worker's Comp Ins**.

| Current Insurance Det  | ails for Jenny (Je | en) Harris I 🚯 | )               |               |                 |              |                 |          |          |           |
|------------------------|--------------------|----------------|-----------------|---------------|-----------------|--------------|-----------------|----------|----------|-----------|
| Insurance Type         | Insurance company  | Payer ID       | Ins ID #        | Ins Group #   | Claim Office #  | Plan Name    | Insurance Notes | Default? |          |           |
| Primary Professional   |                    |                |                 |               |                 |              |                 | Yes      | 🖋 Edit   | + History |
| Secondary Professional |                    |                |                 |               |                 |              |                 | Yes      | and Edit | + History |
| Primary Hospital       |                    |                |                 |               |                 |              |                 | Yes      | ar Edit  | + History |
| Secondary Hospital     |                    |                |                 |               |                 |              |                 | Yes      | and Edit | + History |
| Auto Accident          |                    |                |                 |               |                 |              |                 | Yes      |          | 🖋 Edit    |
| Worker's Comp          | Travelers          | 19046          |                 |               |                 |              |                 | Yes      |          | 🖋 Edit    |
|                        |                    | + Primary Ins  | + Secondary Ins | + Auto Accide | ent Ins + Worke | r's Comp Ins | + DME Ins       |          |          |           |

Please make sure you enter the date of the accident and the workers' comp case number for the second worker's comp insurance.

| Date of Accident                      |                                      |
|---------------------------------------|--------------------------------------|
| Insurance W.C.B. #                    |                                      |
| Insurance W.C.B. Rating<br>Code       |                                      |
| Insurance Carrier Code                |                                      |
| Insurance Case #                      |                                      |
| State of Occurrence                   | ─Select a State─ ✓                   |
| Property & Casualty<br>Agency Claim # | *only for property & casualty claims |
|                                       |                                      |
|                                       | Create                               |

6. Once all of the information is entered, click **Create**.

| Insurance Case #<br>State of Occurrence<br>Property & Casualty<br>Agency Claim # | -Select a State- | *only for property & casualty claims |
|----------------------------------------------------------------------------------|------------------|--------------------------------------|
|                                                                                  | Create Cancel    |                                      |

## 7. If you refresh your screen, you will see both workers' compensation plans listed.

| Current Insurance De   | tails for Jenny ( | Jen) Harris I <b>(</b> | )               |               |                |                   |                |            |        |           |
|------------------------|-------------------|------------------------|-----------------|---------------|----------------|-------------------|----------------|------------|--------|-----------|
| Insurance Type         | Insurance company | Payer ID               | Ins ID #        | Ins Group #   | Claim Office # | Plan Name         | Insurance Note | s Default? |        |           |
| Primary Professional   |                   |                        |                 |               |                |                   |                | Yes        | 🖋 Edit | + History |
| Secondary Professional |                   |                        |                 |               |                |                   |                | Yes        | 🖋 Edit | + History |
| Primary Hospital       |                   |                        |                 |               |                |                   |                | Yes        | 🖋 Edit | + History |
| Secondary Hospital     |                   |                        |                 |               |                |                   |                | Yes        |        | + History |
| Auto Accident          |                   |                        |                 |               |                |                   |                | Yes        |        | 🖋 Edit    |
| Worker's Comp          | Travelers         | 19046                  |                 |               |                |                   |                | Yes        |        | 🖋 Edit    |
| Worker's Comp          | State Farm        | J1548                  | 987654          |               |                |                   |                | No         | 🖋 Edit | × Delete  |
|                        |                   | + Primary Ins          | + Secondary Ins | + Auto Accide | ent Ins +      | Worker's Comp Ins | + DME Ins      |            |        |           |

8. Under the **Billing** tab on the patient's appointment window, select the **Primary Insurer** dropdown. From here, you can select which payer needs to be billed for this appointment.

| Primary Insurer   | ✓ - Default -                                           |
|-------------------|---------------------------------------------------------|
| Secondary Insurer | Travelers   Case #:   Accident Date: 2021-01-01         |
| Secondary insurer | State Farm   Case #: 987654   Accident Date: 1990-10-01 |

10. Click on Save.

You will also have the option to update which payer the claim should be sent to in the Live Claims Feed. (Billing > Live Claims Feed)

| Billing Status    |             | ~ |
|-------------------|-------------|---|
| ICD Version       | ICD-10      | ~ |
| Primary Insurer   | - Default - | ~ |
| Secondary Insurer | - Default - | ~ |

If you do not see the multiple payers under Primary Insurer (from the appointment or Live Claims Feed view), check to make sure that the payment profile is listed as Workers' Compensation.